## Sistema de gestión de insuficiencias cardíacas y arritmias µCor™

Manual de instrucciones para el paciente

Solo con receta médica

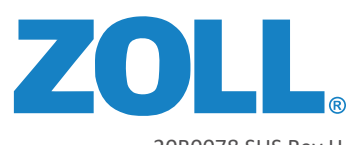

20B0078 SUS Rev H

Esta página se ha dejado en blanco intencionadamente.

#### Tabla de contenidos

| Si tiene alguna pregunta, contacte con ZOLL                                            |
|----------------------------------------------------------------------------------------|
| Bienvenido al sistema de gestión de insuficiencias cardíacas y arritmias μCor™ de ZOLL |
| Indicaciones de uso                                                                    |
| Advertencias 4                                                                         |
| Precauciones 4-5                                                                       |
| Información importante                                                                 |
| Parte 1: Conozca el sistema de gestión de insuficiencias cardíacas y arritmias µCor™   |
| Los componentes del sistema μCor™                                                      |
| Modo de funcionamiento del sistema µCor™8                                              |
| Parte 2: Primeros pasos                                                                |
| Antes de empezar                                                                       |
| Cargue el Sensor                                                                       |
| Mientras el Sensor está en el Cargador: significado de las luces 12                    |
| Cargue el Gateway                                                                      |
| Entender la interfaz del Gateway 14                                                    |
| Prepare su piel 15                                                                     |
| Conecte el Sensor al Parche 16                                                         |
| Retire el revestimiento del Parche – 2 piezas 17                                       |
| Colocación del Sensor y Parche en el cuerpo                                            |
| Parte 3: Instrucción importante 19-25                                                  |
| Sustituya el Parche en su cuerpo 19-20                                                 |
| Cómo utilizar el Gateway 21                                                            |
| Interfaz de Gateway: entender el estado de batería para el Sensor y el Gateway         |
| Cómo grabar un síntoma y un nivel de actividad: desde el Gateway                       |
| Cómo grabar un síntoma y un nivel de actividad: desde el Sensor                        |
| Parte 4: Resolución de problemas                                                       |
| Parte 5: Instrucciones de mantenimiento                                                |
| Parte 6: Glosario de símbolos 28-30                                                    |
| Parte 7: Cumplimientos                                                                 |

Esta página se ha dejado en blanco intencionadamente.

## Si tiene alguna pregunta, contacte con ZOLL 24 horas al día, 7 días a la semana: Llamada gratuita (EE. UU.) +1.888.592.3798

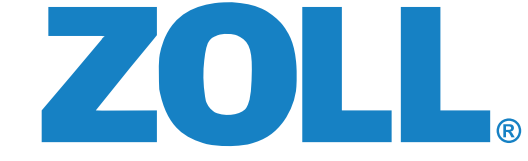

121 Gamma Drive • Pittsburgh, PA 15238 USA

| Exención de responsabilidad: | La información, el funcionamiento, las especificaciones y el aspecto del producto pueden variar sin previo aviso.                                                                                                    |
|------------------------------|----------------------------------------------------------------------------------------------------|
| Marcas comerciales:          | ZOLL es una marca comercial y/o marca registrada de ZOLL Medical Corporation en los Estados Unidos y en otros países. $\mu$ Cor es una marca comercial de ZOLL Medical Israel, Ltd. en los Estados Unidos y en otros países. |
| Aviso de derechos de autor:  | © 2024 ZOLL Medical Corporation. Todos los derechos reservados.                                                                                                    |
| Patente:                     | www.zoll.com/patents                                                                                                    |
| Glosario de símbolos:        | El glosario de símbolos se encuentra en la <b>parte 6</b> de este manual.                                                                                                    |

# ZOLL

#### Bienvenido al sistema de gestión de insuficiencias cardíacas y arritmias µCor™ de ZOLL

El sistema µCor™ es un dispositivo médico que se puede llevar puesto y que está destinado a registrar, almacenar, y transmitir continuamente sus datos médicos a los profesionales de la salud.

Una vez colocado en su cuerpo y activado, el Sensor portátil recopila automáticamente las mediciones del ritmo cardíaco (ECG), el índice de fluido torácico, la frecuencia cardíaca, el ritmo respiratorio, la actividad y la postura de su cuerpo. También puede activar un disparador de paciente cuando experimente síntomas, dando dos golpecitos al Sensor cuando esté en su cuerpo.

Sus datos se transmiten automáticamente del Sensor al Gateway y de ahí a ZOLL para ser analizados por técnicos certificados. Los técnicos certificados también preparan informes de acuerdo con los criterios definidos según lo solicitado por su médico prescriptor. Los datos proporcionados en el informe ayudan al médico prescriptor a diagnosticar e identificar diversas condiciones clínicas, eventos y/o tendencias.

El sistema µCor está destinado a ser utilizado en una clínica ambulatoria y en el hogar.

Contacte con ZOLL llamando al +1.888.592.3798 si tiene alguna pregunta.

#### Indicaciones de uso

El sistema de gestión de insuficiencias cardíacas y arritmias  $\mu$ Cor<sup>m</sup> tiene por objeto registrar, almacenar y transmitir periódicamente el índice de fluido torácico. El sistema  $\mu$ Cor también tiene por objeto registrar y almacenar continuamente y transmitir periódicamente el ECG, la frecuencia cardíaca, el ritmo respiratorio, la actividad y la postura. Los datos proporcionados pueden ayudar a los profesionales médicos a diagnosticar e identificar diversos eventos, condiciones clínicas o tendencias.

El sistema µCor está destinado al uso en clínicas y hogares y está indicado para pacientes de 21 años o mayores:

- que requieren monitoreo para la detección de arritmias cardíacas no letales, como, por ejemplo, fibrilación auricular, aleteo auricular, ectopia ventricular y bradiarritmias; o
- ii. que requieran gestión de fluido.

# ZOLL

#### **Advertencias y precauciones**

Advertencias

- No utilice el sistema de gestión de insuficiencias cardíacas y arritmias µCor™ si tiene alergia o sensibilidad cutánea a los hidrogeles de electrodos y/o a los adhesivos a base de acrílicos. Se puede producir una irritación como el enrojecimiento o el picor.
- No utilice el sistema μCor si tiene escarificación cutánea en áreas donde se requiere la colocación del dispositivo (Parche + Sensor).
- No use el sistema μCor si tiene una hinchazón significativa en el lado izquierdo de su pecho donde se aplica el dispositivo. Una hinchazón significativa puede afectar negativamente al funcionamiento del dispositivo.

#### Precauciones

- Si está embarazada, consulte con el médico prescriptor antes de utilizar el dispositivo.
  - Retire el dispositivo (Parche + Sensor) de su cuerpo antes de un escaneo de imágenes por resonancia magnética (IRM). El sistema μCor no es seguro para IRM.
- Retire el dispositivo (Parche + Sensor) si siente algún dolor o molestia. Si la irritación, la incomodidad, el enrojecimiento, la comezón o el sarpullido de la piel persisten después de retirar el dispositivo, póngase en contacto con su médico.

#### Precauciones (continuación)

- Si tiene un marcapasos o un desfibrilador implantado, no coloque el Sensor directamente encima del dispositivo implantado. Esto puede hacer que el Sensor no funcione del modo previsto.
- No sumerja el Sensor en agua si va a nadar o bañarse en una bañera. El Sensor es resistente al agua, pero no es impermeable.
- No hay problema si usa el Sensor mientras se ducha. Si está mojado, seque el Sensor antes de colocarlo en el Cargador.
- Mantenga el Cargador y el Gateway alejados del agua. Si entra agua en el Cargador o en el Gateway, puede dañar el dispositivo y/o hacer que el Cargador o el Gateway no funcionen del modo previsto.
- Conecte el Cargador al Cable de alimentación suministrado con el sistema. El uso de cualquier otro cable de alimentación puede dañar el Cargador o resultar en un peligro eléctrico.
- Cuando use el sistema μCor, use solo los cables y accesorios proporcionados por ZOLL. El uso de cables o accesorios no aprobados puede afectar al rendimiento del dispositivo.
- No cambie, modifique o desmonte ninguna parte o componente del sistema μCor. Esto puede hacer que el sistema μCor no funcione del modo previsto. El sistema no contiene ningún componente que pueda ser revisado o mantenido por el usuario. Cualquier cambio, modificación o mantenimiento del sistema μCor solo será realizado por ZOLL.
- La capacidad del dispositivo para predecir el equilibrio de fluidos en los pacientes es variable y debe considerarse individualmente y junto con otros datos clínicos disponibles.

# ZOLL

#### Información importante

- Cuando viajen en avión, los pacientes deben extraer el Sensor del Parche y apagar el Gateway mientras estén en el avión para evitar interferencias con los sistemas del avión.
- No coloque el sistema μCor encima, debajo o muy cerca de otros dispositivos electrónicos, ya que esto podría resultar en un funcionamiento incorrecto.
- El sistema μCor no está previsto como una alarma o para alertar a los pacientes o médicos, y tampoco solicitará una respuesta de emergencia en caso de que se necesite ayuda.
- El sistema µCor no pretende sustituir la comunicación directa con los profesionales de la salud.
- Los datos proporcionados por el sistema pueden ser utilizados por los profesionales de la salud junto con todos los demás resultados clínicos y exámenes para llegar a un diagnóstico.
- Los pacientes deben hablar con su médico prescriptor inmediatamente si tienen alguna preocupación o si su condición cambia.
- No aplique cremas o lociones en la piel inmediatamente antes de la aplicación del Parche. Esto puede dar lugar a una mala adhesión al cuerpo o puede afectar a las mediciones.
- Coloque el Sensor en el Cargador cuando no lo utilice. Al hacerlo, se asegurará de que el Sensor esté completamente cargado para el próximo uso.
- Suspenda el uso y contacte con ZOLL si el sistema µCor muestra signos de daño o no funciona correctamente.
- Mantenga el sistema µCor fuera del alcance de los niños.

Parte 1: Conozca el sistema de gestión de insuficiencias cardíacas y arritmias µCor™

#### Los componentes del sistema µCor™

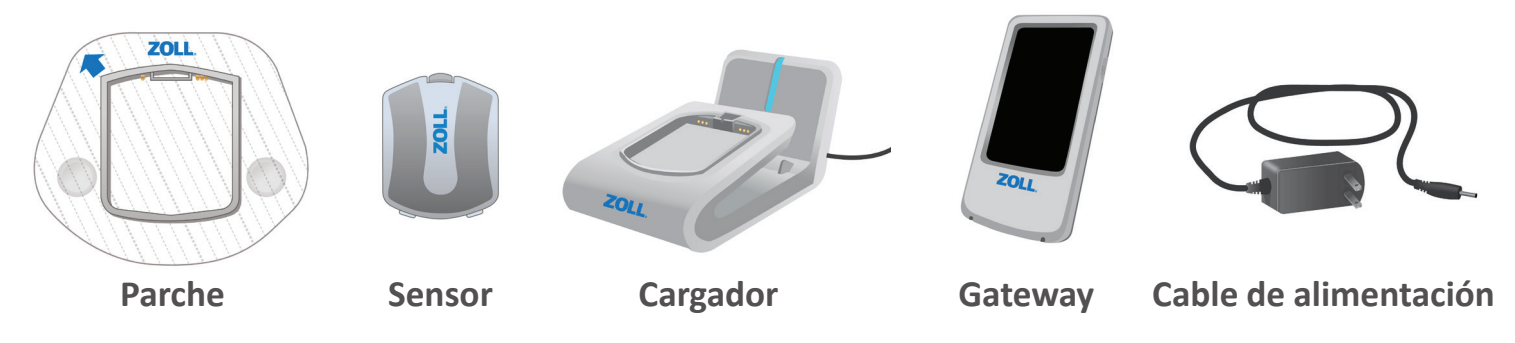

- **Parche**: parche adhesivo desechable que se aplica a su cuerpo. Contiene un marco de plástico que alberga el Sensor y dos electrodos de ECG a cada lado del marco. El Parche no debe usarse por más de 7 días.
- **Sensor**: dispositivo alimentado por batería que recopila las mediciones clínicas. El Sensor se conecta al Parche a través del clip de presión y las lengüetas de posicionamiento.
- **Cargador**: recarga el Sensor y el Gateway.
- Gateway: envía sus datos del Sensor al servidor para el análisis de los datos.
- Cable de alimentación: se conecta a una toma de corriente estándar para proporcionar energía al Cargador.

## 

Parte 1: Conozca el sistema de gestión de insuficiencias cardíacas y arritmias µCor™

#### Modo de funcionamiento del sistema µCor™

Durante el periodo de prescripción, el Sensor recopila automáticamente las mediciones clínicas.

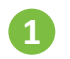

- Los datos recopilados por el Sensor portátil se transmiten al Gateway mediante Bluetooth®.
- Desde el Gateway, sus datos se envían al servidor remoto para su análisis, donde sus datos son vistos por ZOLL. No es necesario configurar el sistema para *Bluetooth*<sup>®</sup> o conexión móvil. ZOLL se encarga de esto por usted.
- ZOLL proporciona su informe de datos a su médico prescriptor.

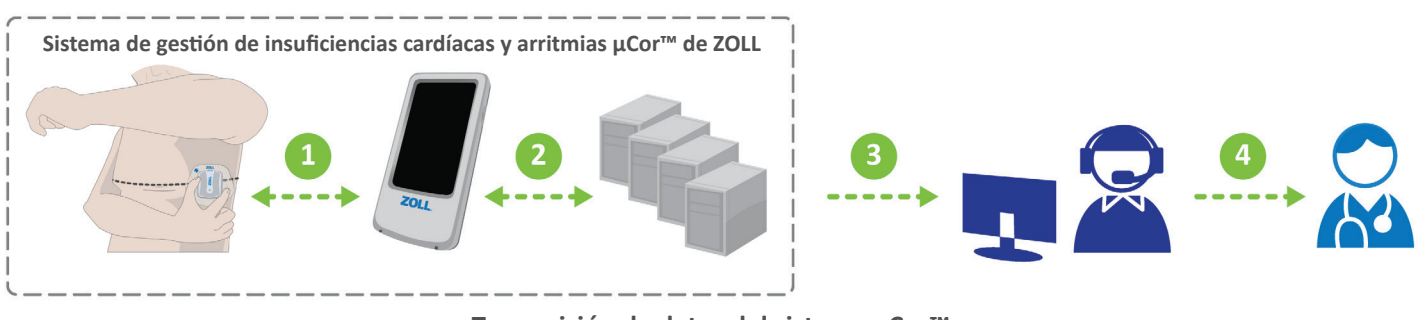

Transmisión de datos del sistema µCor™

#### Antes de empezar

Esta sección le ayuda a configurar y a empezar a usar el sistema de gestión de insuficiencias cardíacas y arritmias µCor™.

- 1. Reúna todos los componentes del sistema µCor<sup>™</sup>.
- 2. Asegúrese de que ninguno de los componentes haya sido dañado durante el envío. Si un componente está dañado, llame a ZOLL.
- 3. Siga la Parte 2: Primeros pasos 1 6 en esta guía.

#### **Parte 2: Primeros pasos**

#### Cargue el Sensor: primer uso y cada 5 días

**IMPORTANTE:** Instale el Cargador en su dormitorio o donde duerma.

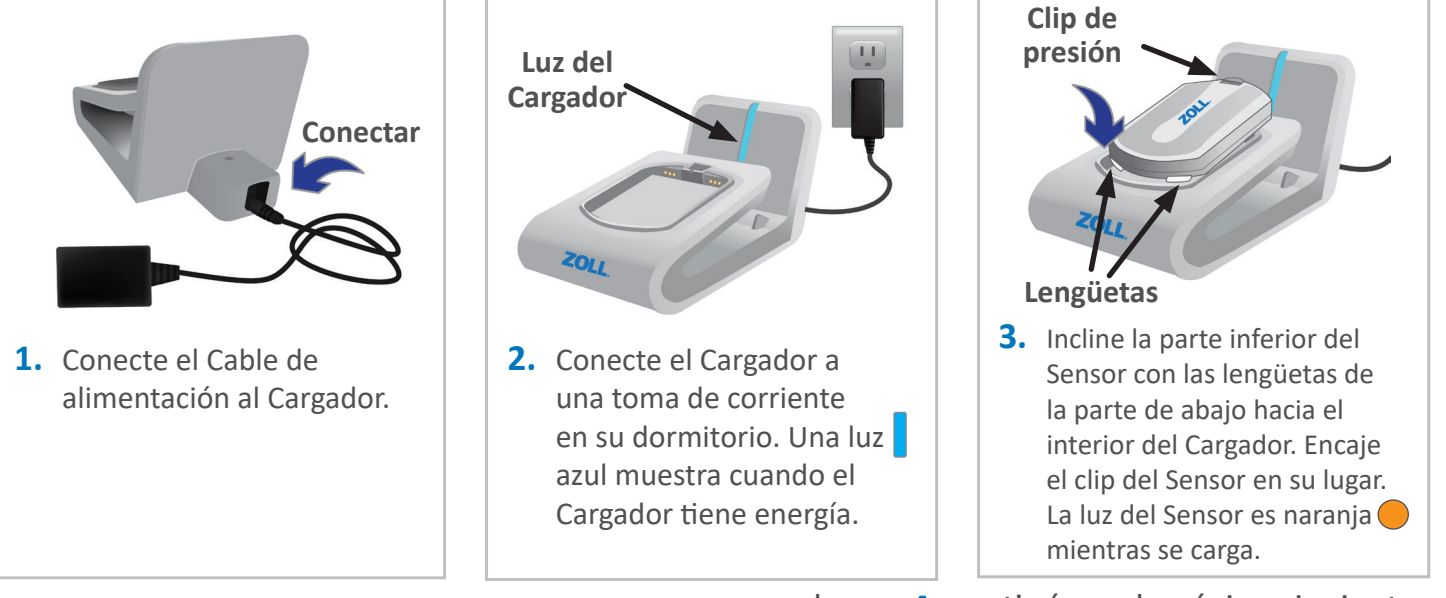

... el paso 4. continúa en la página siguiente 🔶

#### Parte 2: Primeros pasos

## Cargue el Sensor: primer uso y cada 5 días (continuación)

**Ih-**) El Sensor se carga en aproximadamente una hora.

4. El Sensor está completamente cargado cuando la luz naranja — cambia a verde — .

#### Nota:

- Asegúrese de que el Sensor esté seco antes de colocarlo en el Cargador.
- Coloque el Sensor en el Cargador cuando no esté en su cuerpo.
  Esto asegura que el Sensor esté completamente cargado en el próximo uso.

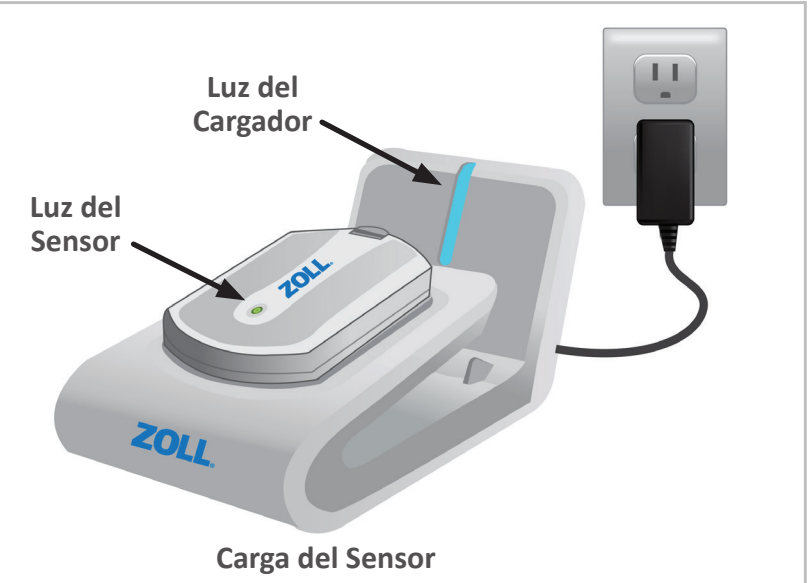

**Parte 2: Primeros pasos** 

#### Mientras el Sensor está en el Cargador: significado de las luces

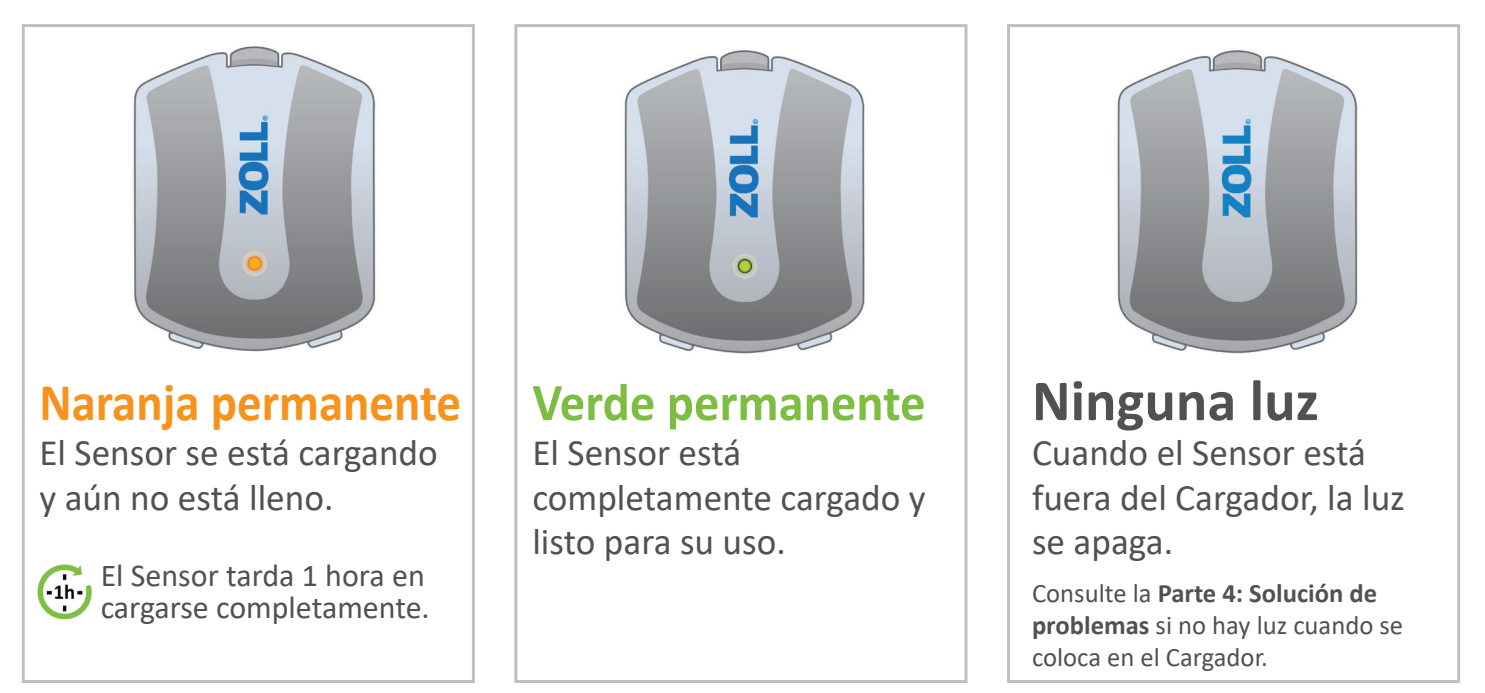

![](_page_16_Picture_1.jpeg)

-3h-

## Cargue el Gateway: primer uso y cada día

- Cargue el Gateway cada noche en el Cargador. Deje el Gateway en el Cargador todas las noches cuando duerma. La energía del Gateway puede durar hasta 18 horas antes de que necesite ser recargado.
- Una vez que la carga de la batería haya caído por debajo del 20%, se emitirá un breve pitido cada 20 minutos hasta que se agote la batería o se coloque el Gateway en el Cargador.

El Gateway tarda unas tres horas en cargarse completamente.

![](_page_16_Picture_6.jpeg)

 La pantalla del Gateway debería iluminarse y mostrar un icono de estado de la batería con el porcentaje de carga.

> Nota: Mantenga el Cargador y el Gateway alejados del agua.

![](_page_16_Picture_9.jpeg)

#### Parte 2: Primeros pasos

#### Entender la interfaz del Gateway

![](_page_17_Figure_3.jpeg)

## Prepare su piel: Cada vez que se coloque un Parche

**IMPORTANTE:** Este paso asegura una buena adhesión a su piel.

![](_page_18_Figure_3.jpeg)

2. Recorte el pelo (si procede) del lado izquierdo en la zona objetivo.

![](_page_18_Figure_5.jpeg)

#### **Parte 2: Primeros pasos**

![](_page_19_Figure_2.jpeg)

## Retire el revestimiento del Parche – 2 piezas

El revestimiento en la parte posterior del Parche está cortado para crear dos piezas separadas. Tenga cuidado de no tocar el adhesivo pegajoso.

![](_page_20_Figure_3.jpeg)

# ZOLL

#### Parte 2: Primeros pasos

# **6** Colocación del Sensor y Parche en el cuerpo

- **1.** Póngase delante de un espejo.
- **2.** Levante su brazo izquierdo hasta la altura del hombro.
- Coloque el Parche a unos 2-3 dedos de ancho por debajo de la axila, de manera que la ZOLL quede horizontal en la parte superior del Parche. La flecha debe apuntar a una posición entre las 10 y 11 horas. Si es necesario, mueva ligeramente el pecho hacia un lado cuando aplique el Parche.
- **4.** Asegúrese de que el Parche esté colocado de forma lisa y plana sobre su piel.
- 5. ¿La flecha **▲** apunta entre las 10 y las 11 horas?
- En caso afirmativo, PERMANEZCA QUIETO. Una luz verde aparecerá en el Sensor dentro de 30 60 segundos, indicando que el Sensor está listo para monitorear.

![](_page_21_Figure_9.jpeg)

## Si NO hay luz verde Ilame a ZOLL al 1.888.592.3798.

#### Sustituya el Parche en su cuerpo: cada 7 días

![](_page_22_Figure_2.jpeg)

... El paso 6. continúa en la página siguiente 🔿

#### Parte 3: Instrucción importante

#### Sustituya el Parche en su cuerpo: cada 7 días (continuación)

![](_page_23_Picture_3.jpeg)

## Cómo utilizar el Gateway

Para permitir una comunicación y transferencia de datos adecuadas, mantenga el Gateway:

• Encendido (ON)\*

- En un área con cobertura de teléfono celular
- A una distancia máxima de 30 pies del Sensor

![](_page_24_Figure_6.jpeg)

![](_page_24_Figure_7.jpeg)

Por la noche, mantenga el Gateway en el Cargador en una mesa cerca de usted mientras duerme.

![](_page_24_Figure_9.jpeg)

\* Cuando suba a un avión, apague el Gateway para evitar interferencias con los sistemas del avión.

Parte 3: Instrucción importante

# Interfaz de Gateway: entender el estado de batería para el Sensor y el Gateway

![](_page_25_Figure_3.jpeg)

#### Cómo grabar un síntoma y un nivel de actividad: desde el Gateway

Cuando experimente un síntoma, puede utilizar el Gateway de la siguiente manera para enviar información a su médico prescriptor para revisión. El Gateway es el método **preferente** para grabar un episodio sintomático.

![](_page_26_Picture_3.jpeg)

#### Cómo grabar un síntoma y un nivel de actividad: desde el Sensor

Utilizar el Gateway es el método **preferente** para grabar un episodio sintomático. Sin embargo, también puede activar una grabación pulsando dos veces en el Sensor cuando experimente un síntoma.

![](_page_27_Figure_4.jpeg)

![](_page_27_Figure_5.jpeg)

… el paso **4.** continúa en la página siguiente → Página 24

#### Cómo grabar un síntoma y un nivel de actividad: desde el Sensor

(continuación)

Cuando inicie una grabación dándole dos golpecitos al Sensor, puede utilizar el Gateway para asignar un síntoma y un nivel de actividad para que su médico prescriptor lo revise.

![](_page_28_Figure_4.jpeg)

 El Gateway muestra el número de sus Pending Recordings en el círculo naranja .

> Presione el botón Pending Recordings.

Si está cerca del Gateway y no graba un síntoma y un nivel de actividad, sus Pending Recordings se enviarán automáticamente a ZOLL al cabo de una hora. Sus grabaciones ya no serán visibles en la lista de Pending Recordings.

![](_page_28_Figure_8.jpeg)

## Acciones para posibles problemas

La siguiente tabla enumera las acciones recomendadas para posibles problemas con el sistema  $\mu$ Cor. Llame a ZOLL si necesita ayuda con cualquiera de estas instrucciones.

| POSIBLES PROBLEMAS                                                                                                | POSIBLES CAUSAS                                                         | ACCIONES                                                                                                    |
|----------------------------------------------------------------------------------------------------|-------------------------------------------------------------------------|----------------------------------------------------------------------------------------------------|
| El indicador de luz del Sensor no está<br>encendido mientras este está colocado                                   | El Sensor no está colocado<br>correctamente en el Cargador.             | Extraiga el Sensor del Cargador y reinsértelo en el<br>Cargador.                                                                                                    |
| en el Cargador para la carga.                                                                                     | El Cargador no está conectado<br>a una toma de corriente<br>estándar.   | Enchufe el Cargador en una toma de corriente<br>estándar usando el Cable de alimentación incluido en<br>el embalaje del sistema $\mu$ Cor. Cuando está conectado<br>correctamente, el indicador de luz del Cargador debe<br>iluminarse en azul. |
| La luz del Sensor parpadea en naranja<br>después de ser aplicado en el cuerpo. 🔶                                  | Error de Sensor.                                                        | Llame a ZOLL al +1.888.592.3798.                                                                                                    |
| La luz azul del Cargador no está encendida.                                                                       | El Cargador no está conecta-<br>do a una toma de corriente<br>estándar. | Enchufe el Cargador en una toma de corriente<br>estándar usando el Cable de alimentación incluido en<br>el embalaje del sistema $\mu$ Cor. Cuando está conectado<br>correctamente, el indicador de luz del Cargador debe<br>iluminarse en azul. |
| La pantalla de Gateway no indica que el<br>Gateway se está cargando mientras este<br>se encuentra en el Cargador. | El Gateway no está colocado<br>correctamente en el Cargador.            | Extraiga el Gateway del Cargador y reinsértelo en el<br>Cargador.                                                                                                    |

## Mantenimiento y limpieza

No está obligado a realizar ningún mantenimiento ni a limpiar el sistema µCor.

# ZOLL。

#### Parte 6: Glosario de símbolos

| Símbolo | Título y n.º de designación de la<br>norma                                                                                                    | Título del símbolo    | N.º de ref.<br>del símbolo | Texto explicativo                                                                                            |
|---------|----------------------------------------------------------------------------------------------------|-----------------------|----------------------------|----------------------------------------------------------------------------------------------------|
|         | ANSI/AAMI/ISO 15223-1:2016,<br>Dispositivos médicos – Símbolos<br>que se utilizarán en las etiquetas<br>de los dispositivos médicos, en<br>el etiquetado y en la información<br>que se suministrará – Parte 1:<br>Requisitos generales. | Fabricante            | 5.1.1                      | Fabricante del dispositivo y fecha de<br>fabricación del mismo (cuando sea pertinente).                      |
| REF     |                                                                                                    | Número de catálogo    | 5.1.6                      | Número del catálogo de productos.                                                                            |
| ~       |                                                                                                    | Fecha de fabricación  | 5.1.3                      | Fecha en la que se fabricó el dispositivo.                                                                   |
| LOT     |                                                                                                    | Código del lote       | 5.1.5                      | Número de lote para el rastreo del dispositivo.                                                              |
| EC REP  |                                                                                                    | Representante europeo | 5.1.2                      | Representante europeo.                                                                                       |
| SN      |                                                                                                    | Número de serie       | 5.1.7                      | Número de serie para el rastreo del dispositivo.                                                             |
| $\sum$  |                                                                                                    | Fecha de caducidad    | 5.1.4                      | Fecha después de la cual el dispositivo ya no<br>debe ser usado.                                             |
|         |                                                                                                    | Límite de temperatura | 5.3.7                      | Límites de temperatura de almacenamiento a<br>los que el dispositivo puede ser expuesto de<br>manera segura. |
| 2       |                                                                                                    | No reutilizar         | 5.4.2                      | El Parche es de un solo uso y no debe ser reutilizado.                                                       |

#### Parte 6: Glosario de símbolos

| Símbolo        | Título y n.º de designación de la norma                                                                                                    | Título del símbolo                             | N.º de ref. del<br>símbolo | Texto explicativo                                                                                                    |
|----------------|----------------------------------------------------------------------------------------------------|------------------------------------------------|----------------------------|----------------------------------------------------------------------------------------------------|
| NON<br>STERILE | ANSI/AAMI/ISO 15223-1:2016,<br>Dispositivos médicos – Símbolos que<br>se utilizarán en las etiquetas de los<br>dispositivos médicos, en el etiquetado y<br>en la información que se suministrará –<br>Parte 1: Requisitos generales. | No estéril                                     | 5.2.7                      | El dispositivo no es estéril.                                                                                                  |
| <u>%</u>       |                                                                                                    | Límite de humedad                              | 5.3.8                      | Límite de humedad.                                                                                                    |
|                | ANSI/AAMI ES60601-1:2005/(R) 2012 y<br>A1:2012, C1:2009/(R) 2012 y A2:2010/<br>(R) 2012, Equipo electromédico – Parte<br>1: Requisitos generales para seguridad<br>básica y funcionamiento esencial.                                 | Consulte el manual de<br>instrucciones/folleto | N.º 10 (tabla D.2)         | Consulte las instrucciones de uso.                                                                                             |
| l 🟌 l          |                                                                                                    | Parte aplicada tipo BF                         | N.º 19 (tabla D.1)         | Dispositivo destinado a enviar una<br>señal electrofisiológica al paciente o<br>desde él.                                      |
| (IP67)         |                                                                                                    | Protección contra el<br>ingreso                | N.º 2 (tabla D.3)          | Indica que el Sensor está protegido<br>contra el polvo ligero y contra los<br>efectos de una inmersión temporal<br>en el agua. |
| IP21           |                                                                                                    | Protección contra el<br>ingreso                | N.º 2 (tabla D.3)          | Símbolo de clasificación de la<br>protección contra el ingreso para el<br>Cargador.                                            |
| IP22           |                                                                                                    | Protección contra el<br>ingreso                | N.º 2 (tabla D.3)          | Símbolo de clasificación de la<br>protección contra el ingreso para el<br>Gateway.                                             |

# ZOLL

#### Parte 6: Glosario de símbolos

| Símbolo         | Título y n.º de designación de la norma                                                                                                    | Título del símbolo                              | N.º de ref. del<br>símbolo | Texto explicativo                                                                                                    |
|-----------------|----------------------------------------------------------------------------------------------------|-------------------------------------------------|----------------------------|----------------------------------------------------------------------------------------------------|
|                 | ANSI/AAMI ES60601-1:2005/(R) 2012 y<br>A1:2012, C1:2009/(R) 2012 y A2:2010/<br>(R) 2012, Equipo electromédico – Parte<br>1: Requisitos generales para seguridad<br>básica y funcionamiento esencial. | Corriente continua                              | N.º 5 (tabla D.1)          | Corriente continua.                                                                                                    |
| $(((\bullet)))$ |                                                                                                    | Radiación no ionizante                          |                            | Emite radiación no ionizante.                                                                                                    |
| •))             |                                                                                                    | Conexión inalámbrica                            |                            | Conexión inalámbrica.                                                                                                    |
| (NR)            | ASTM F2503-13, Práctica estándar para<br>marcar dispositivos médicos y otros<br>artículos para la seguridad en un entorno<br>de resonancia magnética.                                                | No seguro para resonan-<br>cias magnéticas (RM) | Figura 9                   | Indica que el dispositivo puede<br>causar riesgos inaceptables a los<br>pacientes, al personal médico o a<br>otras personas dentro del entorno<br>de resonancia magnética. El<br>dispositivo debe ser retirado antes<br>de cualquier escaneo de imágenes<br>por resonancia magnética. |

#### Declaración de cumplimiento de la FCC

Este dispositivo cumple con la parte 15 de las normas de la FCC. El funcionamiento está sujeto a las siguientes dos condiciones: (1) este dispositivo no puede producir interferencias dañinas y (2) este dispositivo debe aceptar cualquier interferencia recibida, incluyendo las interferencias que podrían causar un funcionamiento no deseado.

Este equipo ha sido probado y se ha encontrado que cumple con los límites de un dispositivo digital de clase B, de acuerdo con la parte 15 de las normas de la FCC. Estos límites están diseñados para proporcionar una protección razonable contra las interferencias perjudiciales en una instalación residencial. Este equipo genera, utiliza y puede irradiar energía de radiofrecuencia y, si no se instala y utiliza de acuerdo con las instrucciones, puede causar interferencias perjudiciales a las comunicaciones de radio. Sin embargo, no hay garantía de que no se produzcan interferencias en una instalación concreta. Si este equipo causa interferencias perjudiciales en la recepción de señales de radio o televisión, lo cual puede determinarse encendiendo y apagando el equipo, se recomienda al usuario que intente corregir la interferencia mediante una o varias de las siguientes medidas:

- a) Reorientar o reubicar la antena receptora.
- b) Aumentar la distancia de separación entre el equipo y el receptor.
- c) Conectar el equipo a una toma de corriente de un circuito diferente al que está conectado el receptor.
- d) Consultar al distribuidor o a un técnico de radio y televisión experimentado.

Los cambios o modificaciones no aprobados expresamente por el fabricante podrían anular la autoridad del usuario para operar el equipo bajo las normas de la FCC.

EL FABRICANTE NO SE HACE RESPONSABLE DE LAS INTERFERENCIAS DE RADIO O TELEVISIÓN CAUSADAS POR MODIFICACIONES NO AUTORIZADAS EN ESTE EQUIPO. TALES MODIFICACIONES PODRÍAN ANULAR LA AUTORIDAD DEL USUARIO PARA OPERAR EL EQUIPO.

#### Ciberseguridad

El sistema µCor utiliza el Sensor y el Gateway para la transmisión de datos. Por lo general, los datos se transmiten del Sensor al Gateway una vez por minuto vía Bluetooth<sup>®</sup> y, a continuación, se transmiten del Gateway al servidor una vez por minuto a través de la red de telefonía móvil. Los modos de comunicación que no están habilitados en el sistema µCor son: Wi-Fi<sup>®</sup> y puertos de conexión USB. Los datos se cifran y los cortafuegos se configuran para que sólo permitan la comunicación entre los componentes autorizados del sistema. El paciente no necesita configurar el sistema, ZOLL lo hace por él. Cualquier instalación, mantenimiento o desactivación de software o entornos de red de ciberseguridad solo será realizado por ZOLL. En el improbable caso de que se produzca un evento de ciberseguridad con el sistema µCor, ZOLL lo comunicará a los usuarios con las medidas oportunas. Si experimenta un problema con el sistema µCor del que sospecha que se trata de un evento de ciberseguridad, llame a ZOLL al 1.888.592.3798.

Esta página se ha dejado en blanco intencionadamente.

## Si tiene alguna pregunta, contacte con ZOLL 24 horas al día, 7 días a la semana: Llamada gratuita (EE.UU.) +1.888.592.3798

![](_page_37_Picture_1.jpeg)

121 Gamma Drive • Pittsburgh, PA 15238 USA

Solo con receta médica Distribuido por ZOLL Laboratory Services © 2024 ZOLL Medical Corporation. Todos los derechos reservados. ZOLL es una marca comercial y/o marca registrada de ZOLL Medical Corporation en los Estados Unidos y en otros países. μCor es una marca comercial de ZOLL Medical Israel, Ltd. en los Estados Unidos y en otros países.